#### PETUNJUK SETTING

# TUGAS, UJIAN TENGAH SEMESTER DAN UJIAN AKHIR SEMESTER DI WEB KULIAH

7 mei 11.40 – 13.20

#### I. Pendahuluan

Petunjuk ini dibuat untuk memudahkan Dosen dalam melakukan Setting Tugas, UTS dan UAS. Pada dasarnya untuk setting Tugas, UTS dan UAS yang orientasinya adalah mengupload file (Submission File) adalah sama.

## II. Login

Seperti biasanya Dosen akses ke webkuliah.unas.ac.id. setelah itu memasukkan username dan password seperti tampak pada gambar dibawah ini

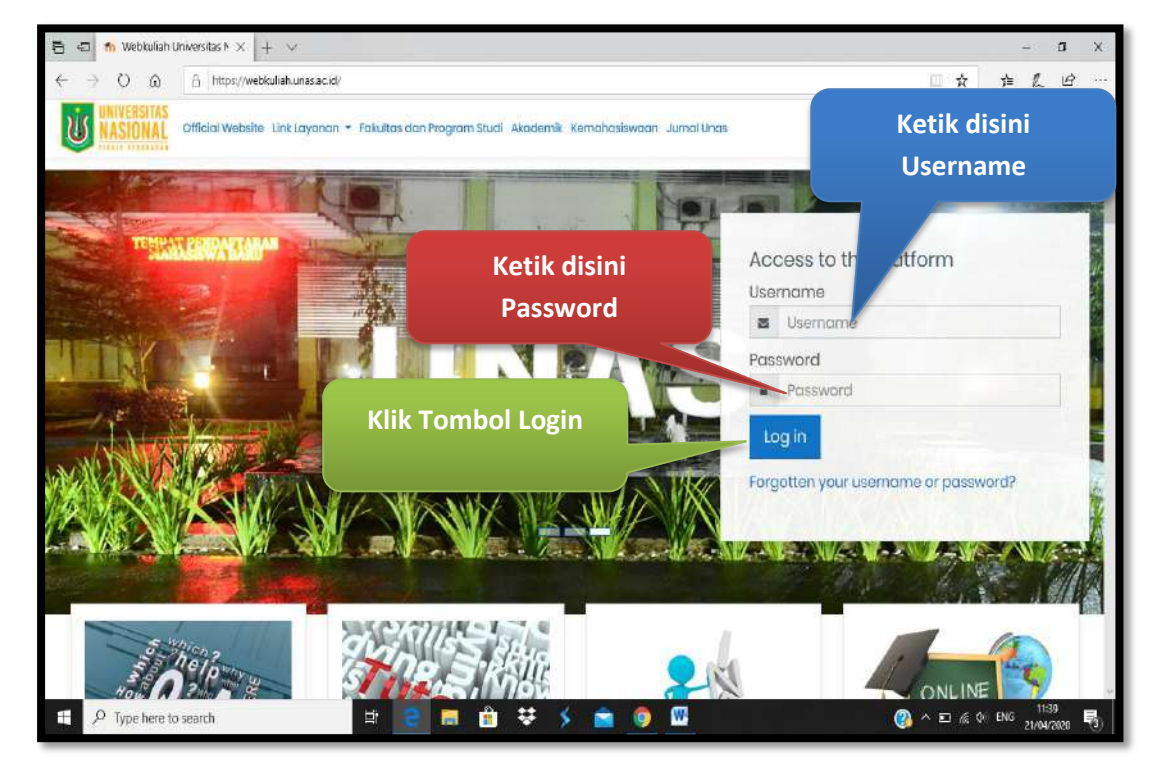

## III. Memilih Mata Kuliah

Setelah Dosen berhasil Login, maka langkah selanjutnya adalah memilih mata kuliah yang akan di setup dengan cara klik pada mata kuliah tersebut. Seperti tampak pada gambar dibawah ini:

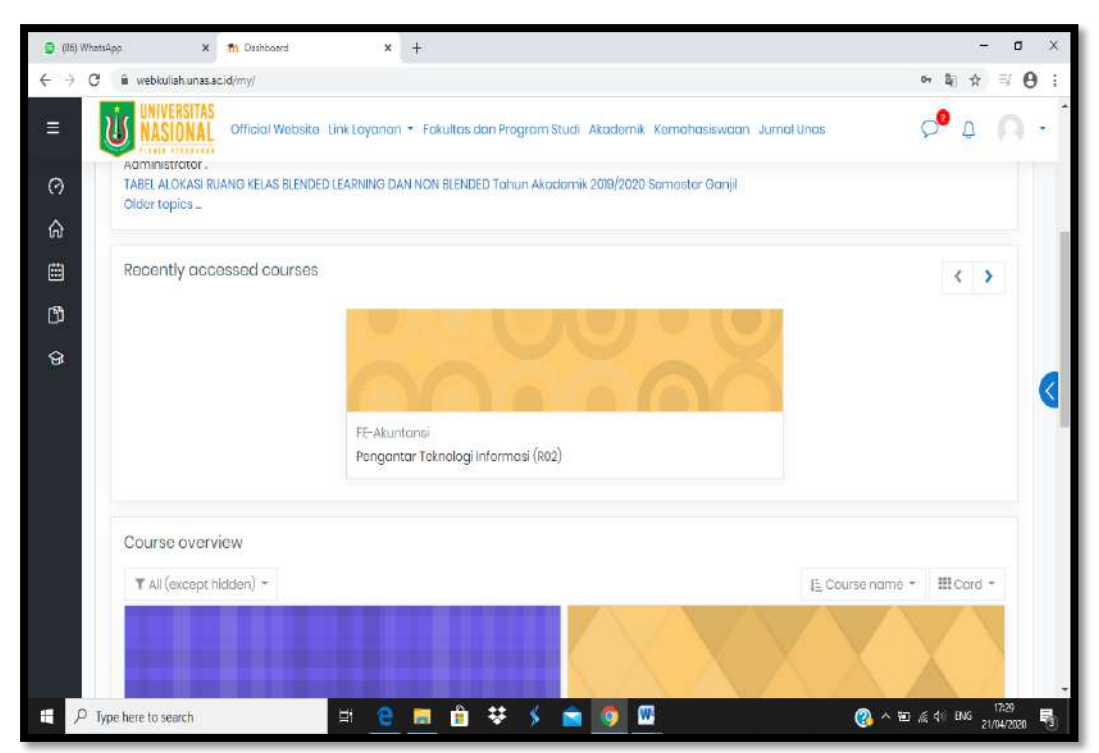

Kemudian tampil windows baru seperti tampak pada gambar dibawah ini :

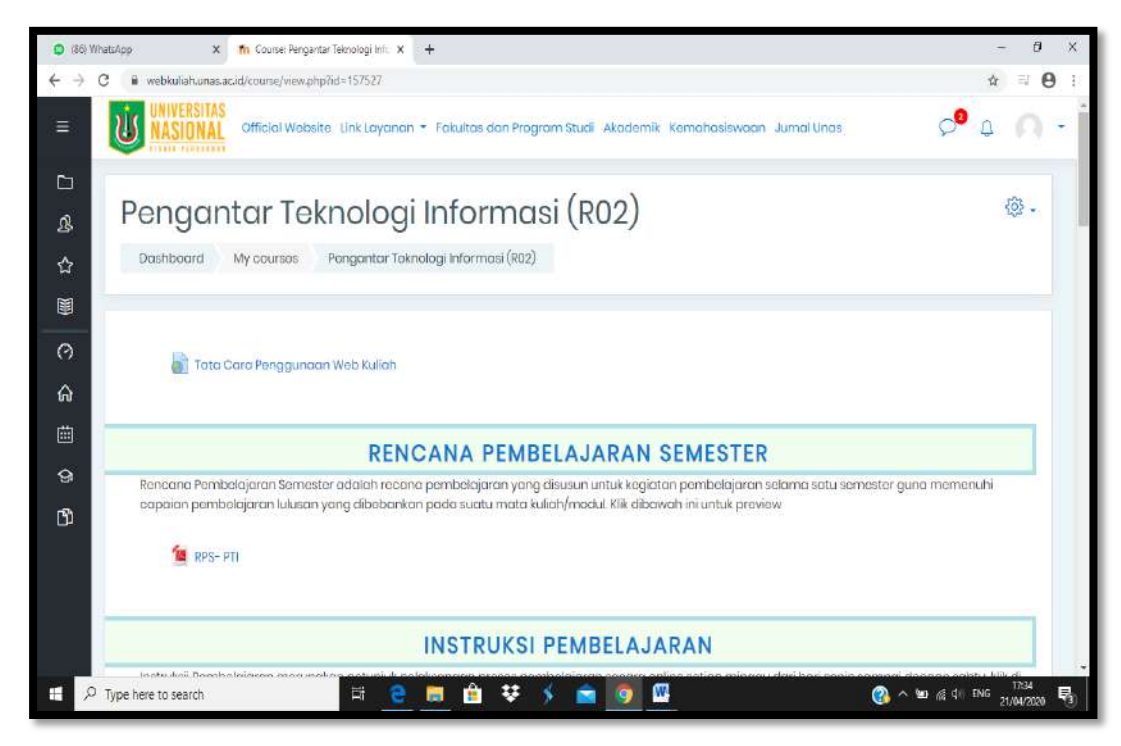

Copyright@BPSI2020-Kemudahan Itu Di Dapat Karena Adanya Kebersamaan

# IV. Setting Tugas (File Submission Type)

Untuk setting Tugas dengan **File Submission Type**, langkahlangkahnya adalah sbb :

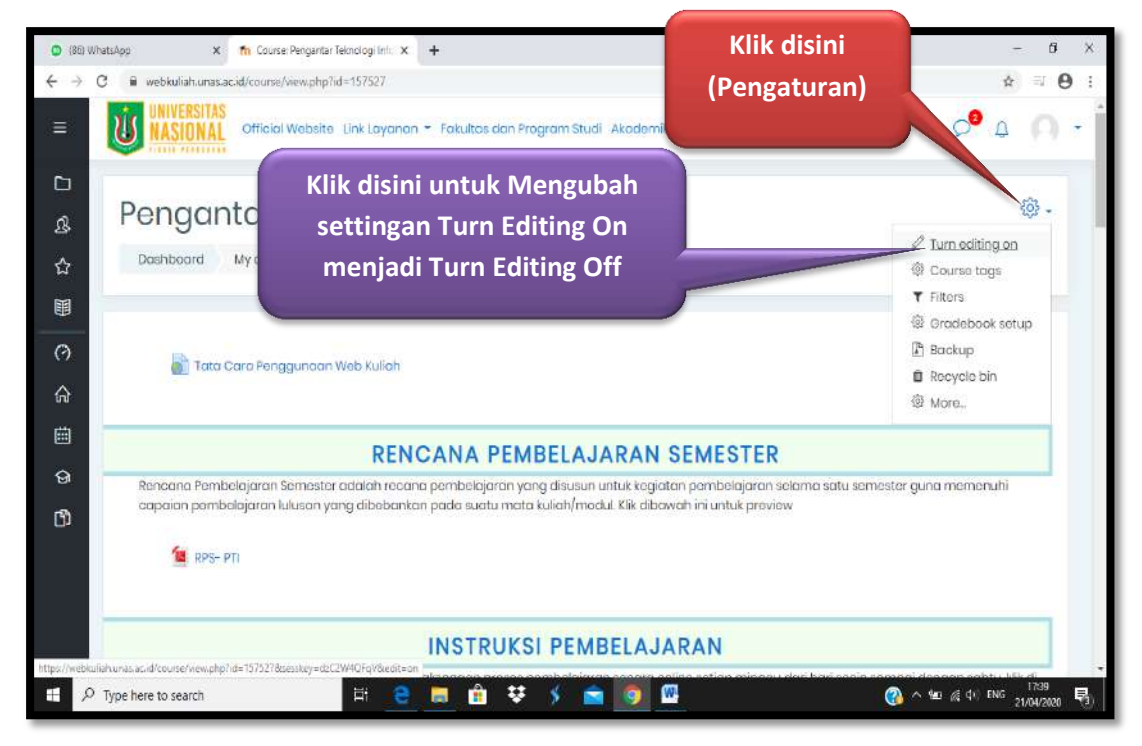

Kemudian akan tampil windows baru seperti tampak pada gambar dibawah ini:

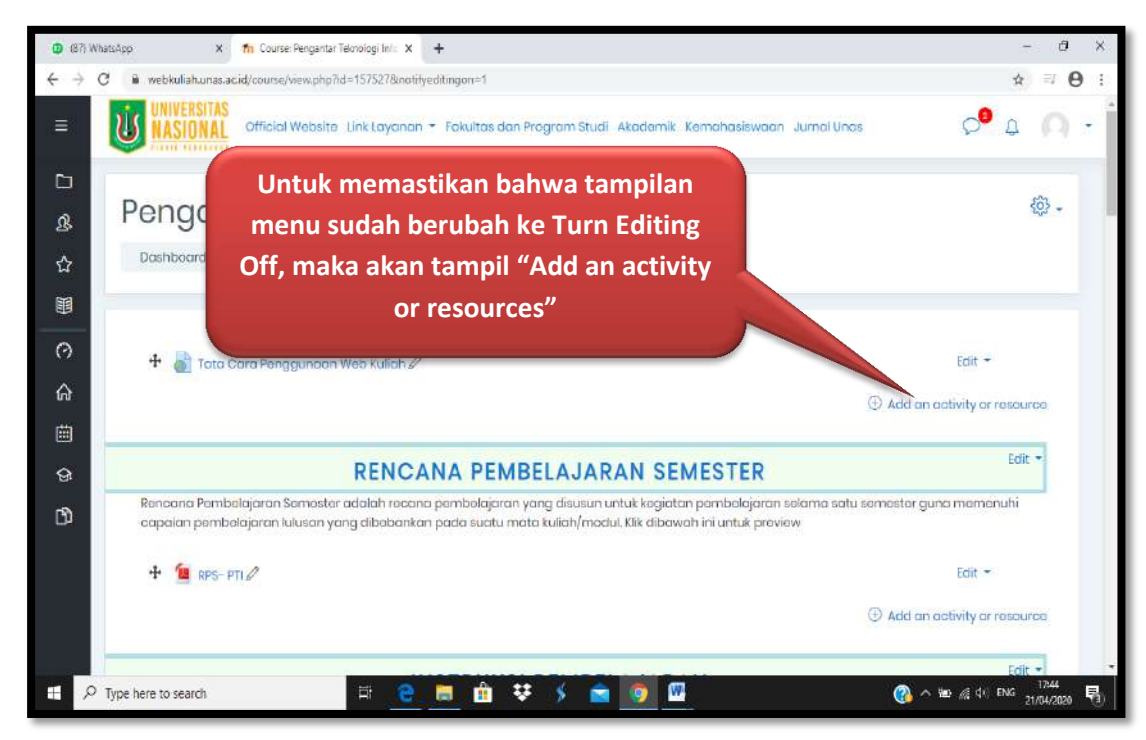

Langkah berikutnya adalah menentukan lokasi atau tempat tugas itu sendiri. Misalnya "TUGAS KULIAH 1"

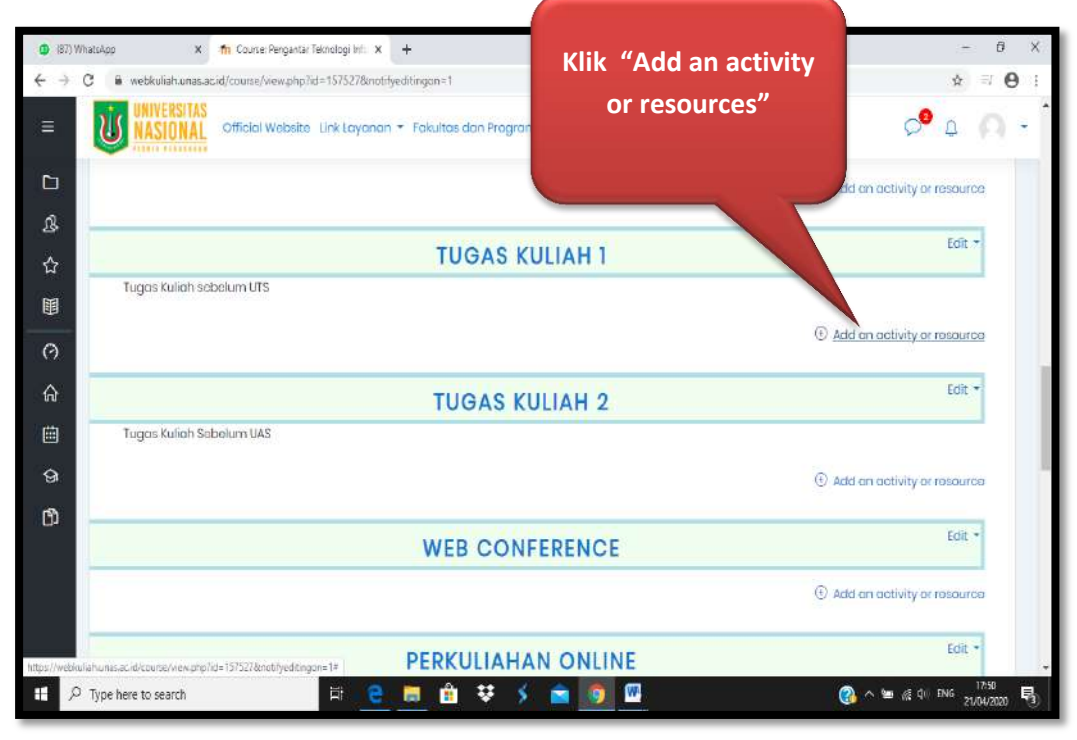

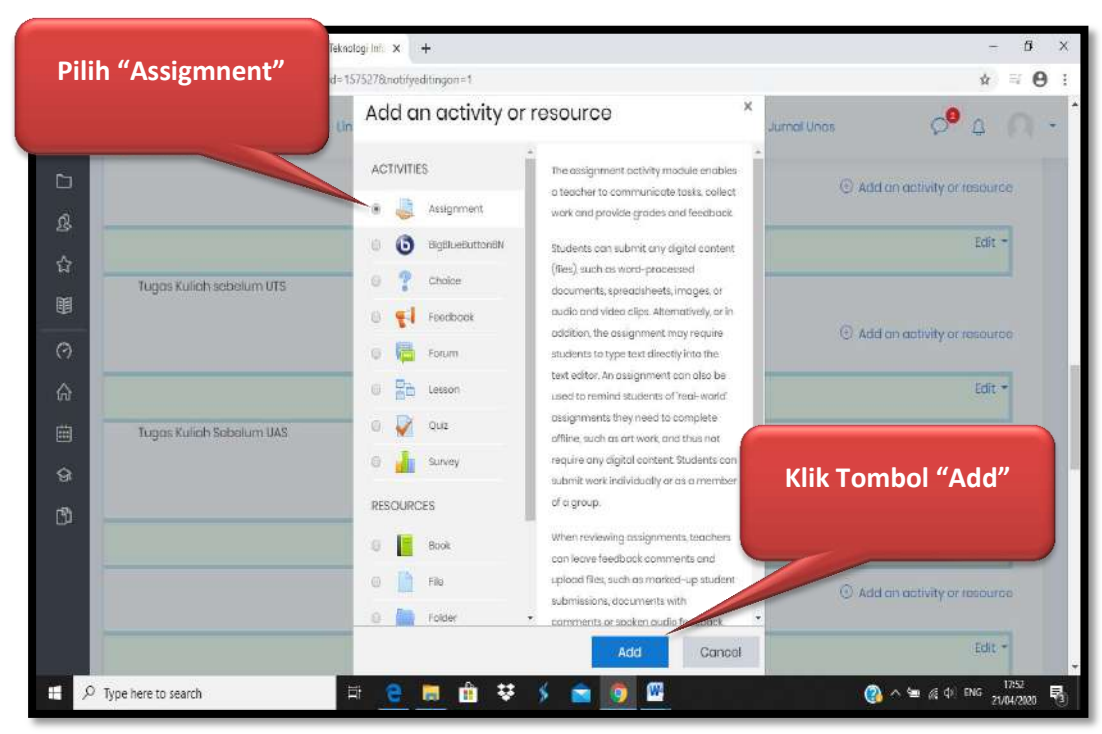

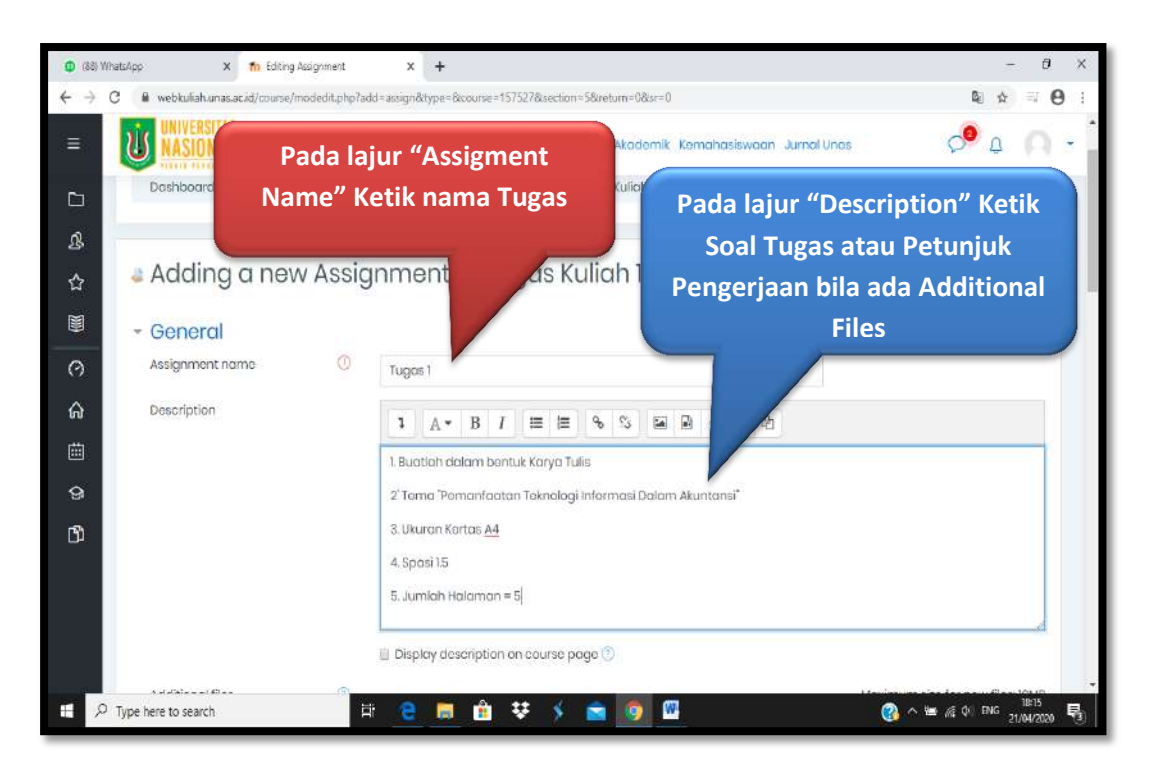

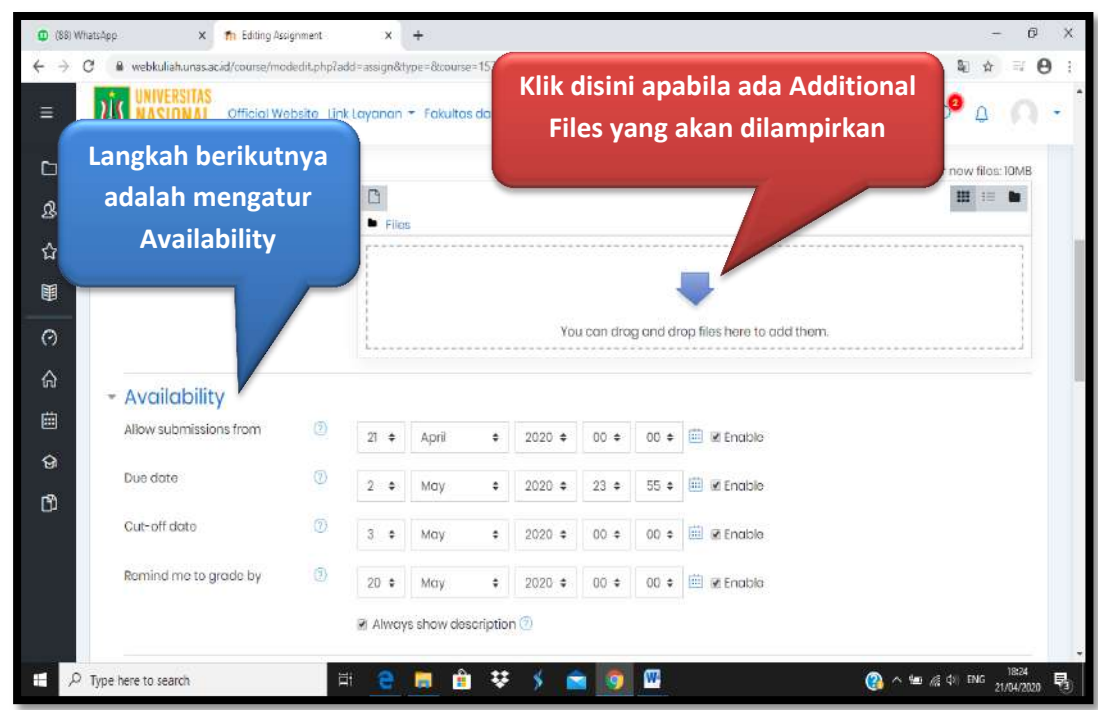

#### Keterangan Gambar :

- **Allow Submission from** : Waktu mahasiswa memungkinkan untuk mulai submit tugas.
- **Due date** : Batas akhir pengumpulan tugas.
- **Cut-off date** : Batas toleransi mahasiswa bisa submit tugas.

• **Remind me to grade by** :Merupakan pegingat batas akhir bagi Dosen untuk memberikan nilai tugas

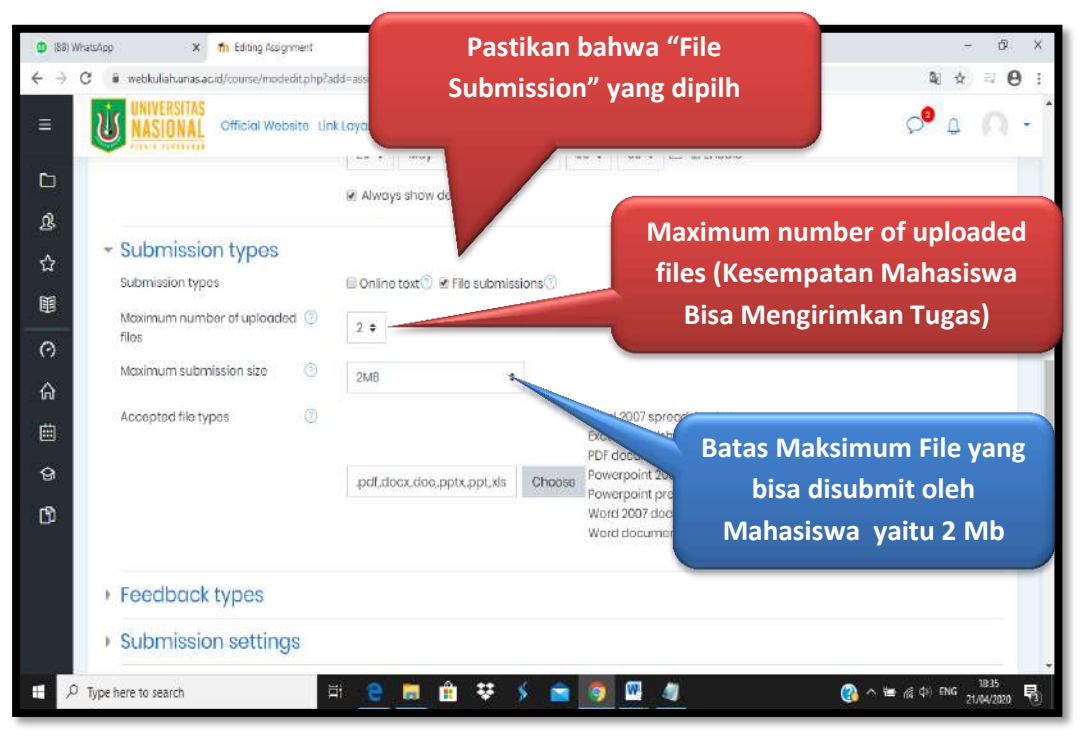

Langkah selanjutnya adalah memberikan batas akses kepada Mahasiswa untuk mengakses tugas yaitu dengan setting "<u>Restrict access</u>"

| (88) W                                           | WhatsApp Klik "Res                      | trict access"                                 | ×   +                         |               | - 0 X                        |
|--------------------------------------------------|-----------------------------------------|-----------------------------------------------|-------------------------------|---------------|------------------------------|
| <ul> <li>← →</li> <li>Ξ</li> </ul>               | C A M                                   | rs27<br>Dosite Link Layanan → Fakultas dan Pr | Saection<br>Ogrom : Klik "Add | d retriction" | • ★ = 0 :<br>• 4 • •         |
| 3<br>8                                           | Common Codule                           | settings                                      |                               |               |                              |
| ☆<br>■<br>(?)                                    | Restrict access     Access restrictions | Nono<br>Add restriction_                      |                               |               |                              |
| <b>ഹ</b><br>==================================== | ▶ Tags                                  |                                               |                               |               |                              |
| 9                                                | Competencies                            |                                               |                               | _             |                              |
| ß                                                | There are required fields in this f     | Save and return to court or marked $\oplus$ . | se Save and display Cancel    |               |                              |
|                                                  | Stay in touch                           | B.CK                                          | Daga                          |               |                              |
| E P                                              | <sup>7</sup> Type here to search        | H 🤶 💻 🕯 👯                                     | -> 🖻 👩 🖳 🦉                    | <b>@</b> ^    | v ₩ //€ ¢/  ENG 21/04/2020 😼 |

Copyright@BPSI2020-Kemudahan Itu Di Dapat Karena Adanya Kebersamaan

Page 6

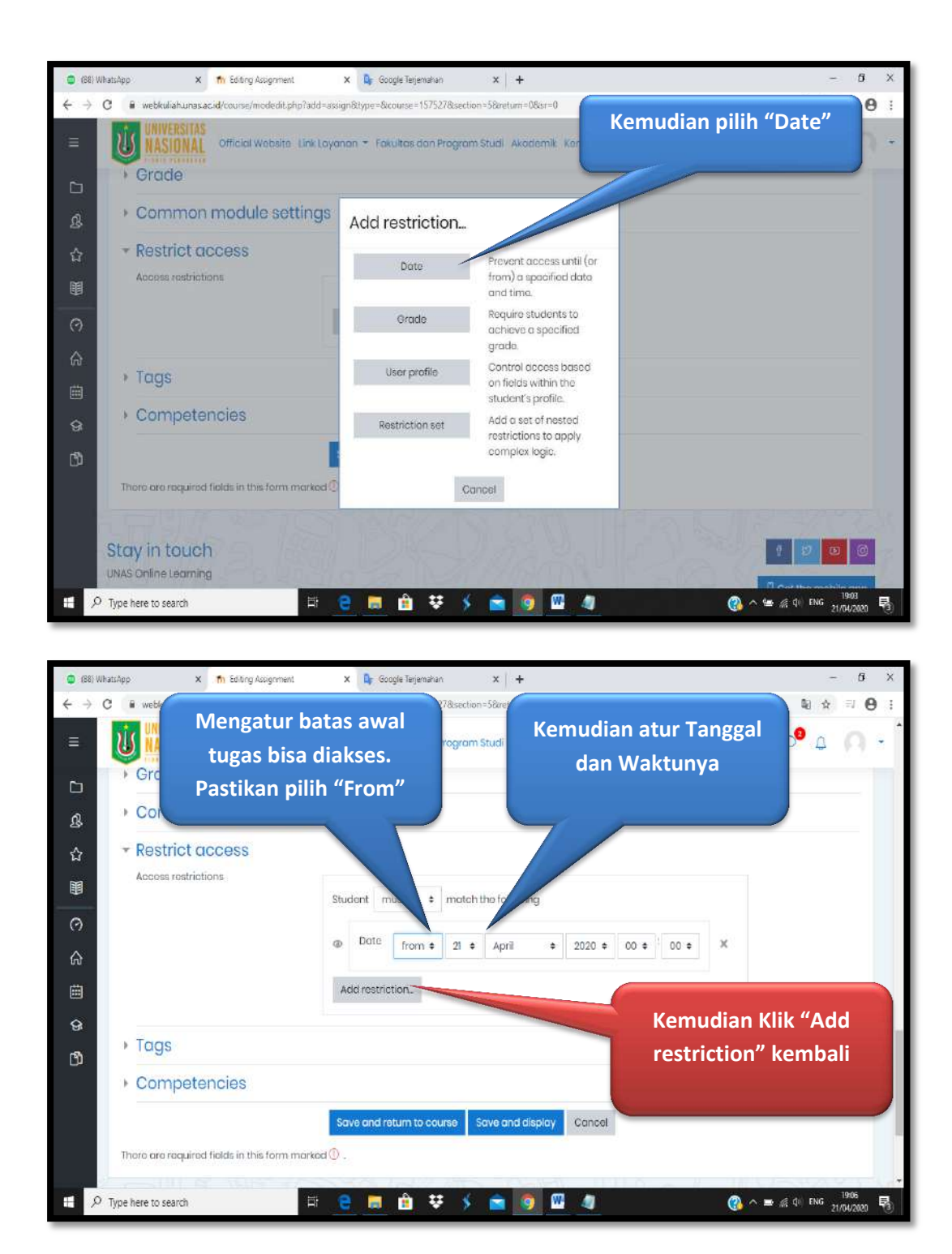

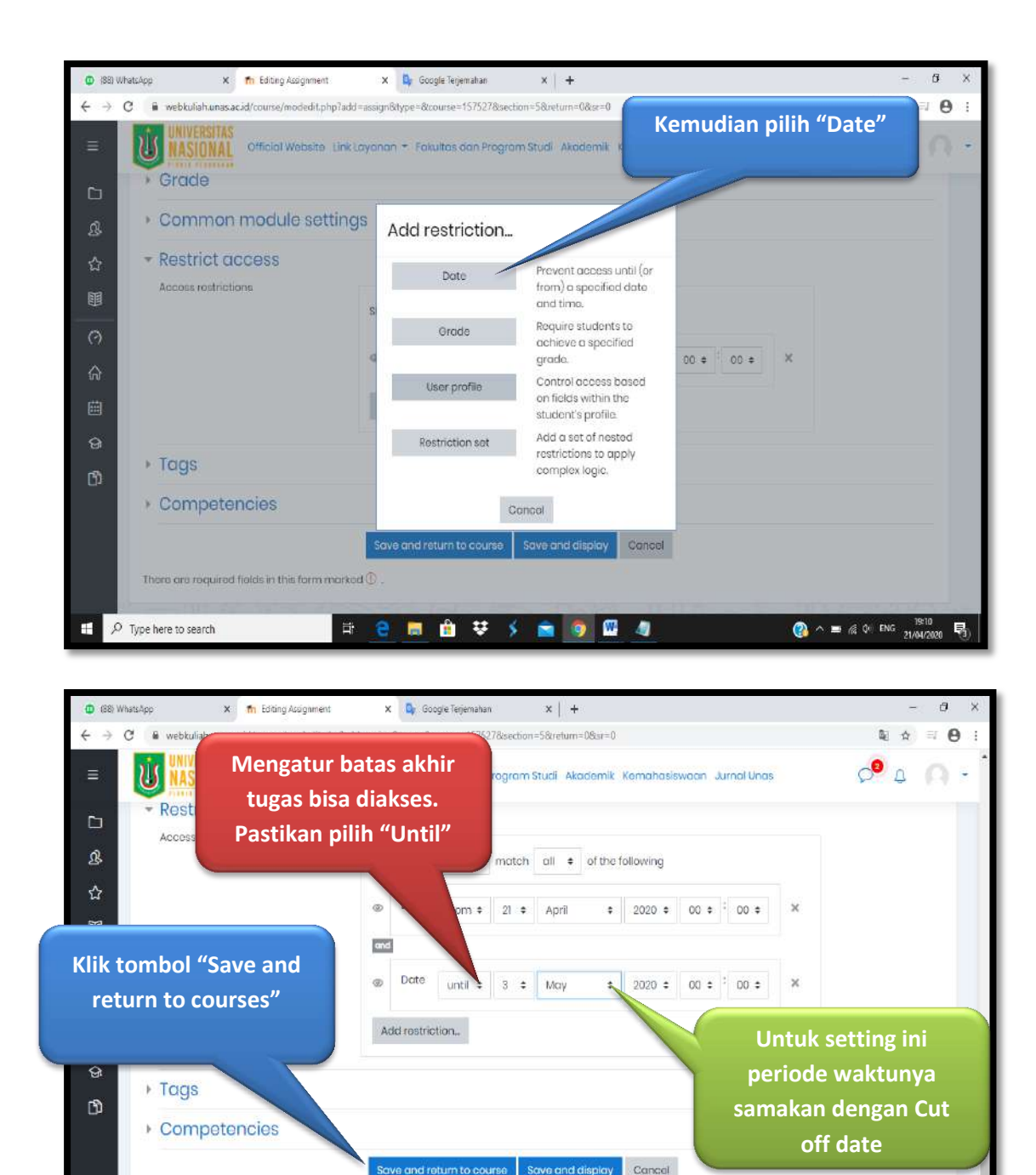

😑 😑 🛅 😫 🏅 💼 👩 🖽 🧃

There are required fields in this form marked 0 .

E 🔎 Type here to search

(2) ∧ ■ (2 0) ENG 19:12 21/04/2020

5

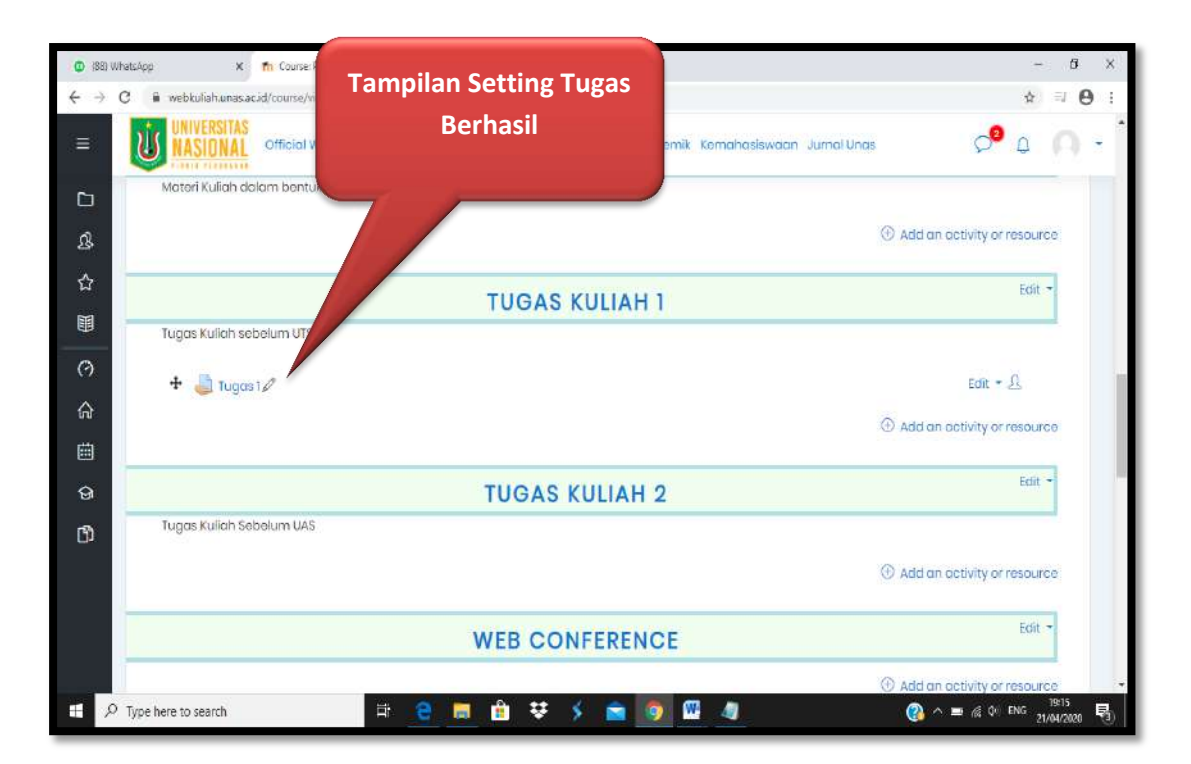

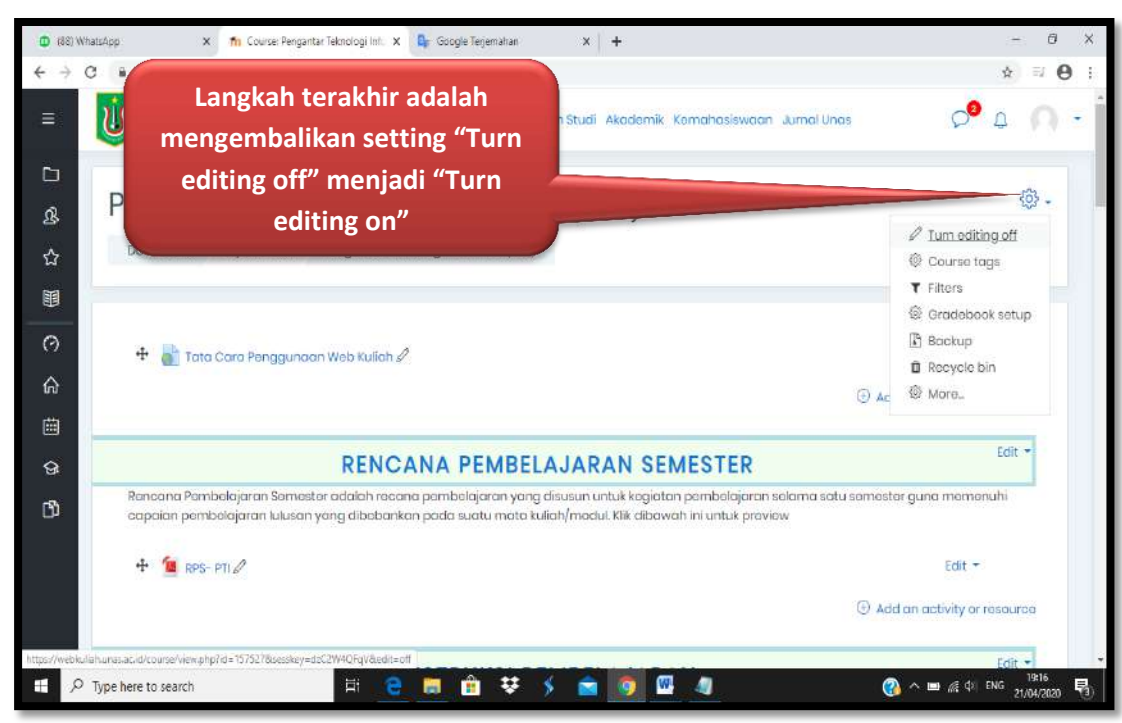

Page 9

# V. Setting UTS dan UAS (File Submission Type)

Untuk setting UTS dan UAS dengan **File Submission Type**, langkah-langkahnya adalah sbb :

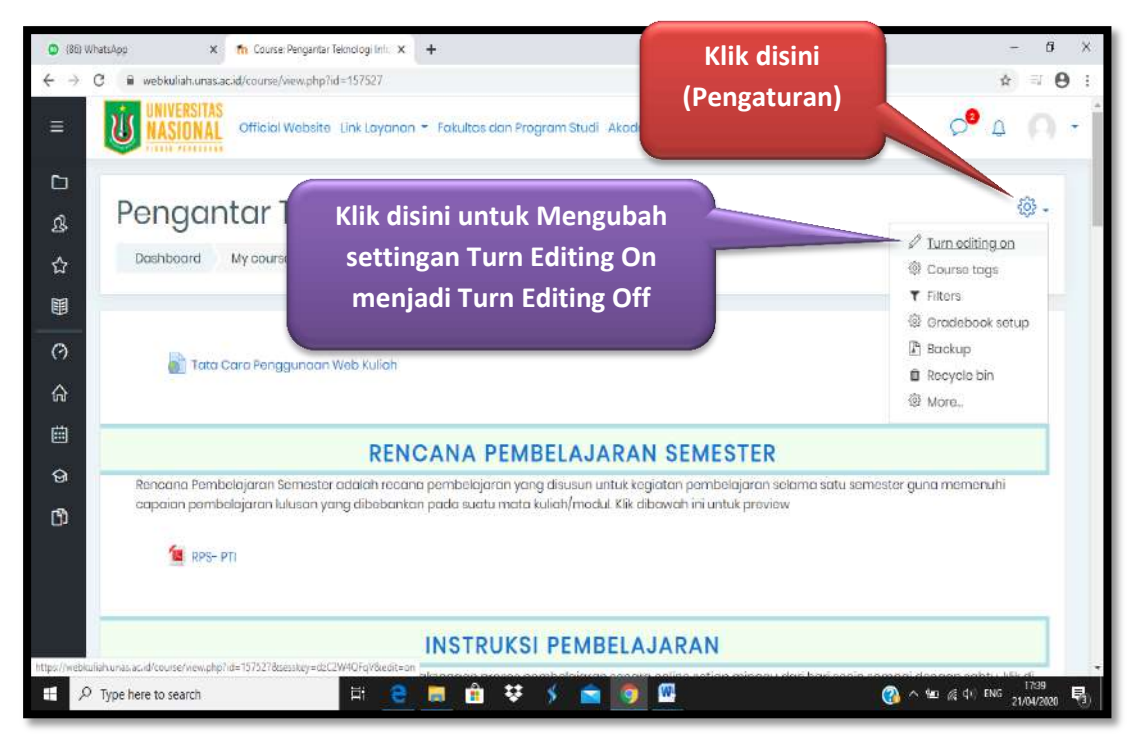

Kemudian akan tampil windows baru seperti tampak pada gambar dibawah ini:

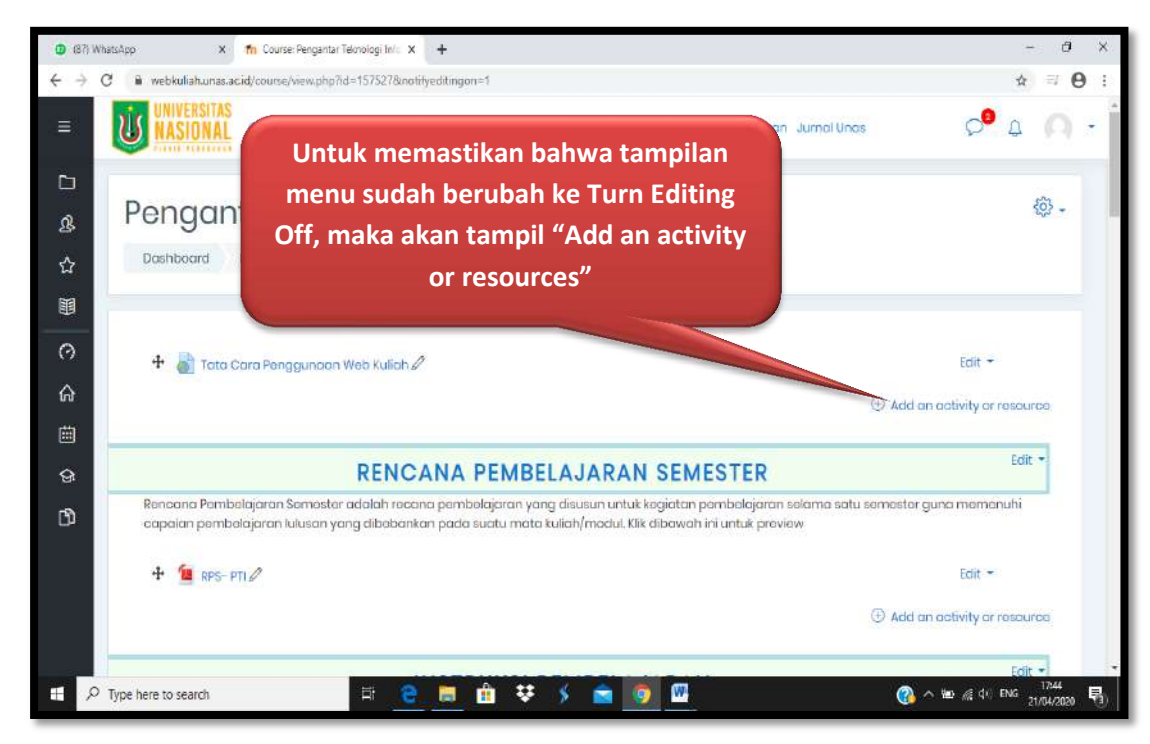

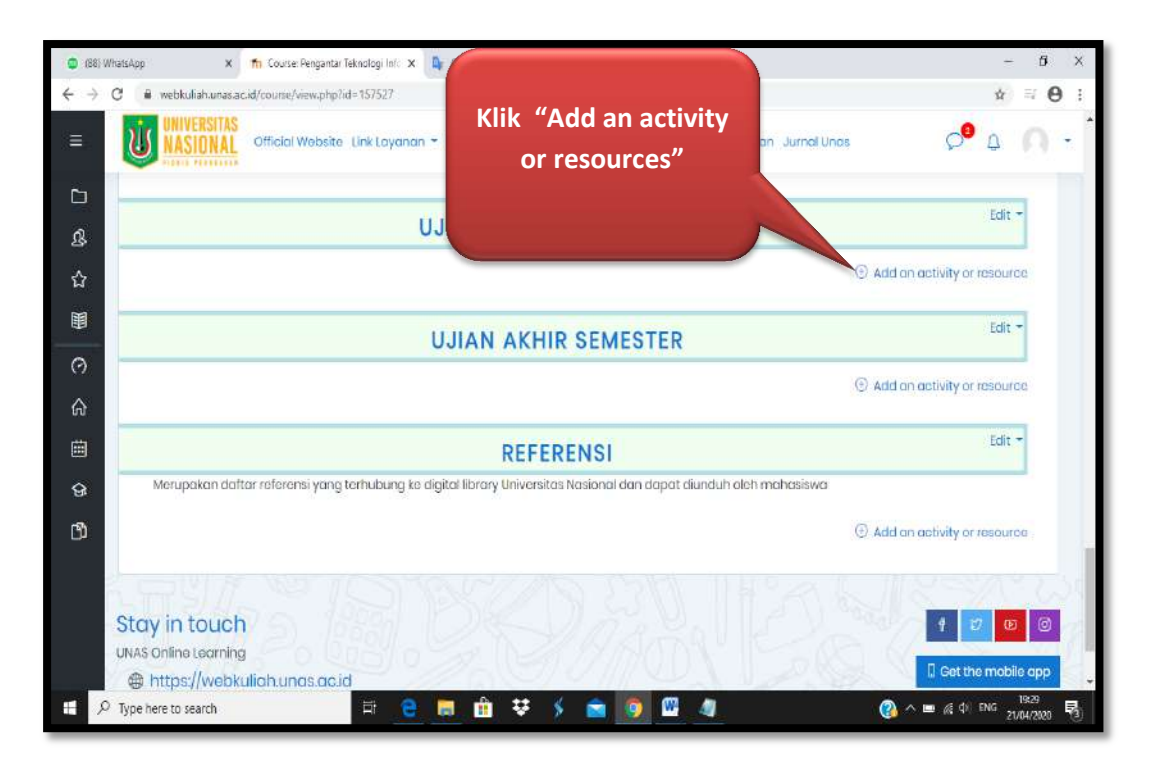

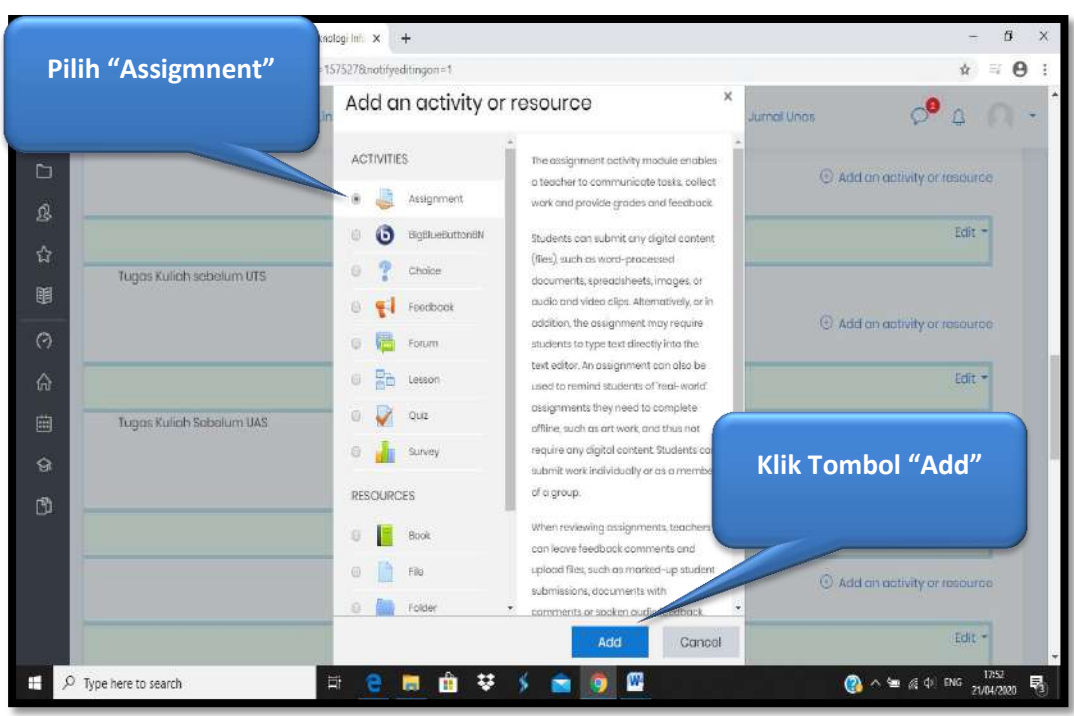

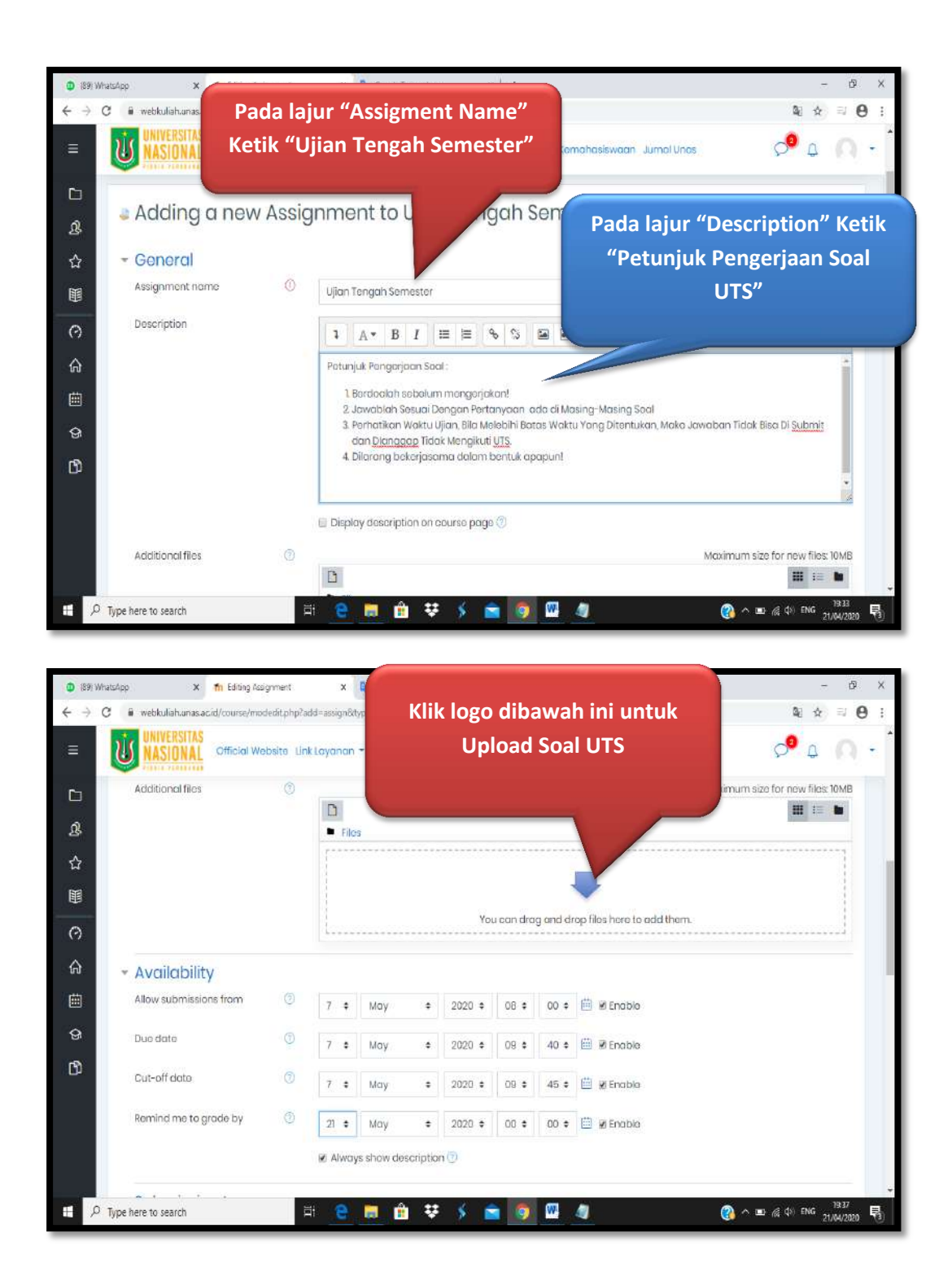

|    | Pilih "Up               | load a file'    | s Tegenahan X +                                       |                 | б X |
|----|-------------------------|-----------------|-------------------------------------------------------|-----------------|-----|
|    |                         |                 | urse=157527&section=9&return=0&sr=0                   | <b>a</b> ∳ ⊒    | Θ:  |
| Ш, | UNIVERSITAS<br>NASIONAL | Official        | kyanan - Fokultas dan Klik "Pilih File" atau "Browse" | ° 1 (           | 0.1 |
| Þ  | Additional files        | File p          |                                                       | new files: 10MB | 4   |
| ያ  |                         | fi Server       |                                                       |                 |     |
| 습  |                         | m Rocent Jos    |                                                       |                 |     |
| H  |                         | 🛔 Upload a file | Attachment                                            |                 |     |
| 0  |                         | n Privato files | Pilih File Tidak ada file yang dipilih                |                 |     |
| ŵ  | • Availabilit           | 🗿 Wikimedia     | Sova as                                               |                 | -   |
| Ē  | Allow submissic         |                 | Author                                                |                 |     |
| Ģ  | Due date                |                 | Sutikman, S.T., M.Kom                                 |                 |     |
| ß  | Cut-off data            |                 | Choose licanse All rights reserved •                  |                 |     |
|    | Remind me to g          |                 | Upload this file                                      |                 |     |
|    |                         |                 |                                                       |                 |     |
|    | Type here to search     |                 |                                                       | at di ING 1939  | R   |

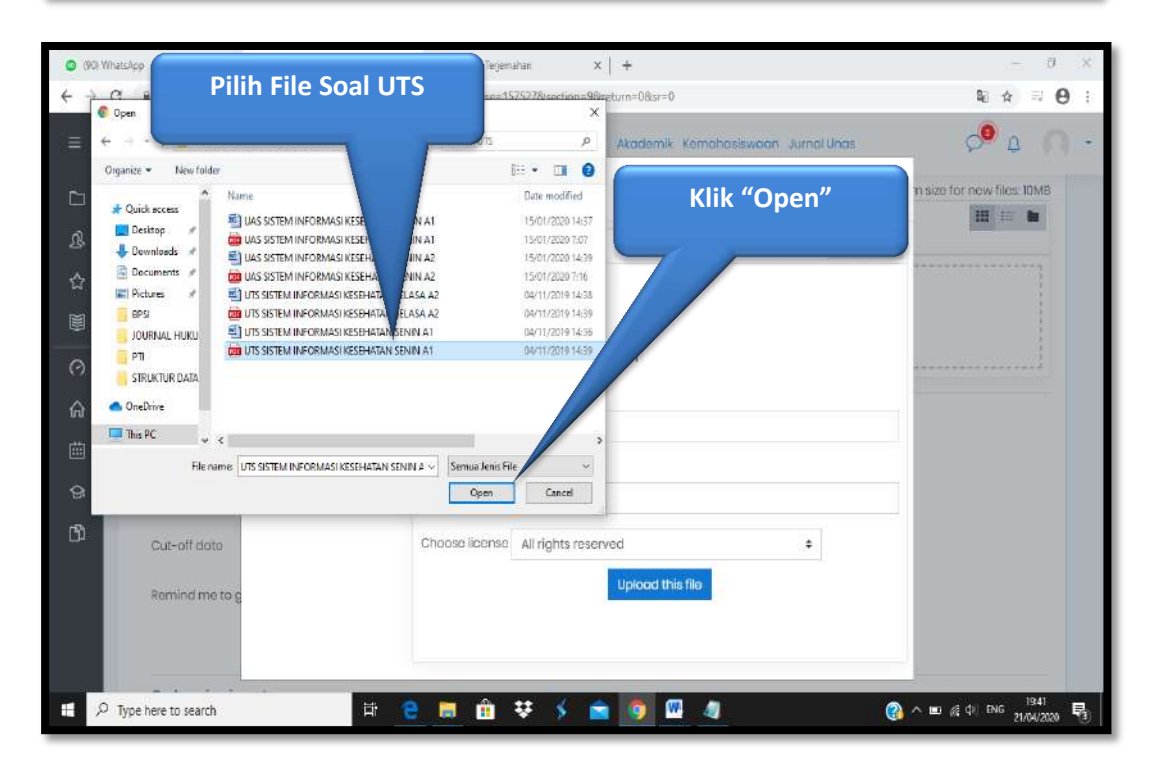

| <ul> <li>(90) WhatsApp</li> <li>X</li> </ul> | ft Editing Assignment                                  | x 💁 Google Tenjemahan 🛛 🗴                    | + (                              | - ð ×                                     |
|----------------------------------------------|--------------------------------------------------------|----------------------------------------------|----------------------------------|-------------------------------------------|
| ← → C                                        | cid/course/m Pasti                                     | kan File Soal UTS                            | =09sir=0                         | <b>≥</b> ☆ ≕ ⊖ :                          |
|                                              | officier w yang                                        | g akan di upload                             | odemik Kemahasiswaan Jurnal Unas | ₽ <sup>9</sup> 4 (∩) -                    |
| Co Additional files                          | File p                                                 | sudah benar                                  |                                  | × n size for new files: 10MB              |
| 요<br>슈                                       | th Server files                                        |                                              |                                  |                                           |
|                                              | 😭 Upload a file<br>💁 URL dawnloader<br>🏠 Private files | Attachment<br>Pilih File UTS SISTEM INFOAN S |                                  | mbol "Upload                              |
| Allow submission                             | 🕲 Wikimodia                                            | Author                                       | · ·                              |                                           |
| Due dete                                     |                                                        | Sutikman, S.T., M.Kom                        |                                  |                                           |
| Cut-off data                                 |                                                        | Choose license All rights reserve            | ed ÷                             |                                           |
| Remind mo to g                               |                                                        |                                              | Upload this file                 | _                                         |
| P Type here to search                        | Ħ                                                      | 😌 🖩 🟦 🐺 🌖 💼                                  | 🧕 🔟 🧃 🛛 🖉                        | 3 ∧ ■ /€ 0 <sup>(1943</sup><br>21/04/2020 |

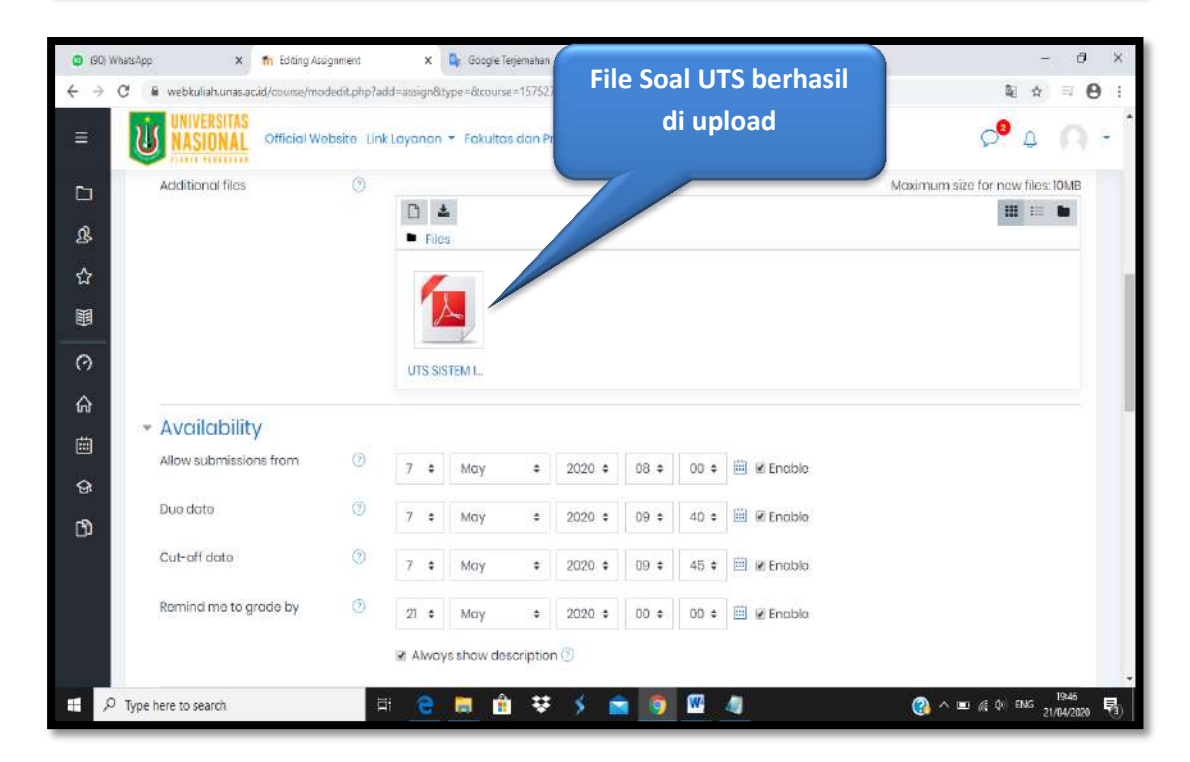

| (90) WhatsAp    | op 🗙 👘 Editing Assignm                 | ent     | ×          | 💁 Google T  | erjemahan | ×             | +            |                       |                         | - 0                    |
|-----------------|----------------------------------------|---------|------------|-------------|-----------|---------------|--------------|-----------------------|-------------------------|------------------------|
| $\rightarrow$ G | webkuliah.unas.ac.id/course/moded      | t.php?a | dd=assign& | type=&cours | e=15752   | 78/section=98 | return=08    | sir=0                 |                         | <b>€ ☆ ≕ 0</b>         |
| = [             | UNIVERSITAS<br>NASIONAL Official Websi | te Lin  | k Layanan  | - Fakulta   | s dan Pi  | rogram Stur   | di Akade     | mik Ker               | mahasiswaan Jurnal Unas | ¢ <sup>9</sup> ⊈ (∩) - |
| b I             | <ul> <li>Availability</li> </ul>       |         |            |             |           |               |              |                       |                         |                        |
| <u>ୟ</u>        | Allow submissions from                 | 0       | 7 🕈        | Мау         | ٠         | 2020 \$       | 08 \$        | 00 \$                 | 🗎 🗷 Enable              |                        |
| ☆               | Due date                               | 0       | 7 :        | Μαγ         | :         | 2020 \$       | 09 \$        | 40 \$                 | 🗰 🖲 Enable              |                        |
| Ð               | Cut-off date                           | 3       | 7 0        | May         | •         | 2020 \$       | 09 \$        | 45 \$                 | 🗒 🗷 Enciblo             |                        |
| 0               | Remind me to grade by                  | 0       | 21 🔹       | Мау         | ÷         | 2020 🛊        | 00 ¢         | 00 \$                 | 🔲 🖉 Enable              |                        |
| ት<br>።          |                                        |         | 🕅 Alwa     | ys show do  | scriptio  | n 🕖           |              |                       |                         |                        |
| ୍ର<br>ଭ         | <ul> <li>Submission types</li> </ul>   |         |            |             |           |               |              |                       |                         |                        |
| a<br>a          | Submission types                       |         | 🗉 Onlin    | o toxt 🕐 🗷  | Filo subi | missions()    |              |                       |                         |                        |
| 4               | Maximum number of uploaded files       | 0       | 2 \$       |             |           |               |              |                       |                         |                        |
|                 | Maximum submission siza                | 0       | 2MB        |             |           | ÷             |              |                       |                         |                        |
|                 | Accepted file types                    | 0       |            |             |           |               | Exce<br>Exce | l 2007 sp<br>l spread | shoet vis               |                        |
| P Typ           | e here to search                       | 1       | i (2       |             | ÷         | 3 1           | 1 0          | W                     |                         | 🦄 Λ 💷 🔏 φι εινα 1949   |

Langkah berikutnya adalah mengatur "Availability"

Keterangan Gambar :

- Allow Submission from : Waktu mahasiswa memungkinkan untuk mulai mengerjakan soal atau submit UTS.
- **Due date** : Batas akhir pengumpulan UTS.
- **Cut-off date** : Batas toleransi mahasiswa bisa submit UTS.
- **Remind me to grade by** :Merupakan pegingat batas akhir bagi Dosen untuk memberikan nilai UTS.

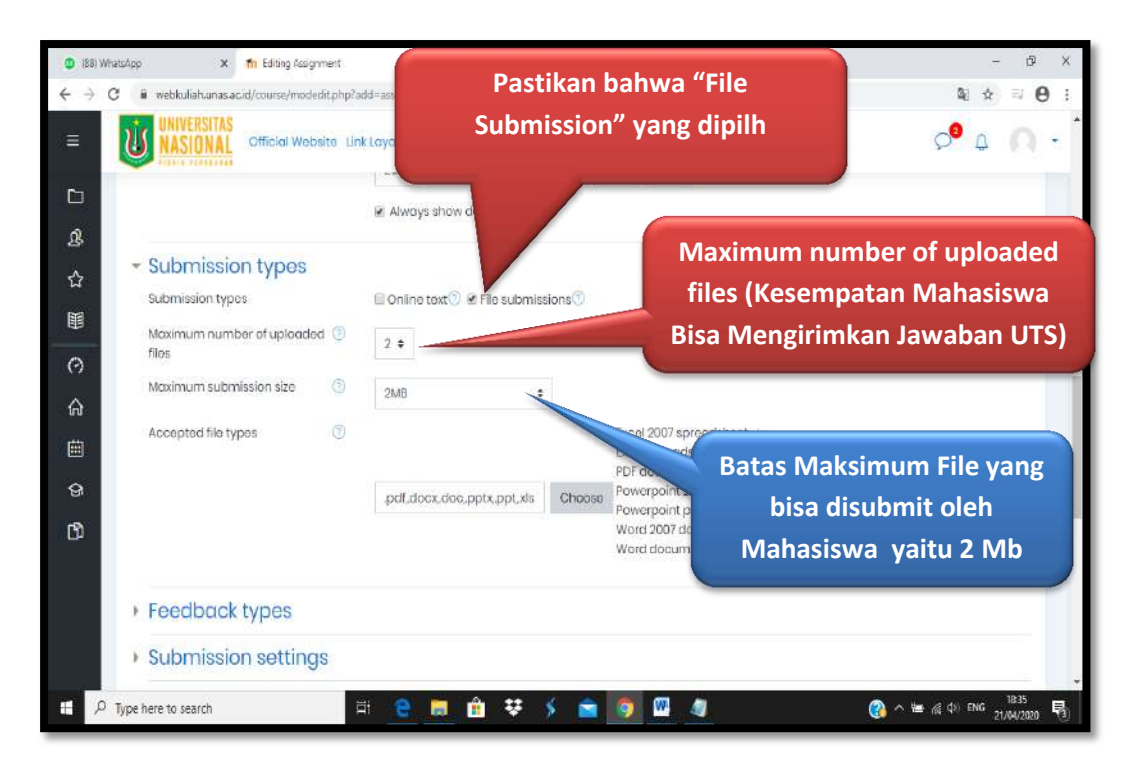

Langkah selanjutnya adalah memberikan batas akses kepada Mahasiswa untuk mengakses UTS yaitu dengan setting "<u>Restrict access</u>"

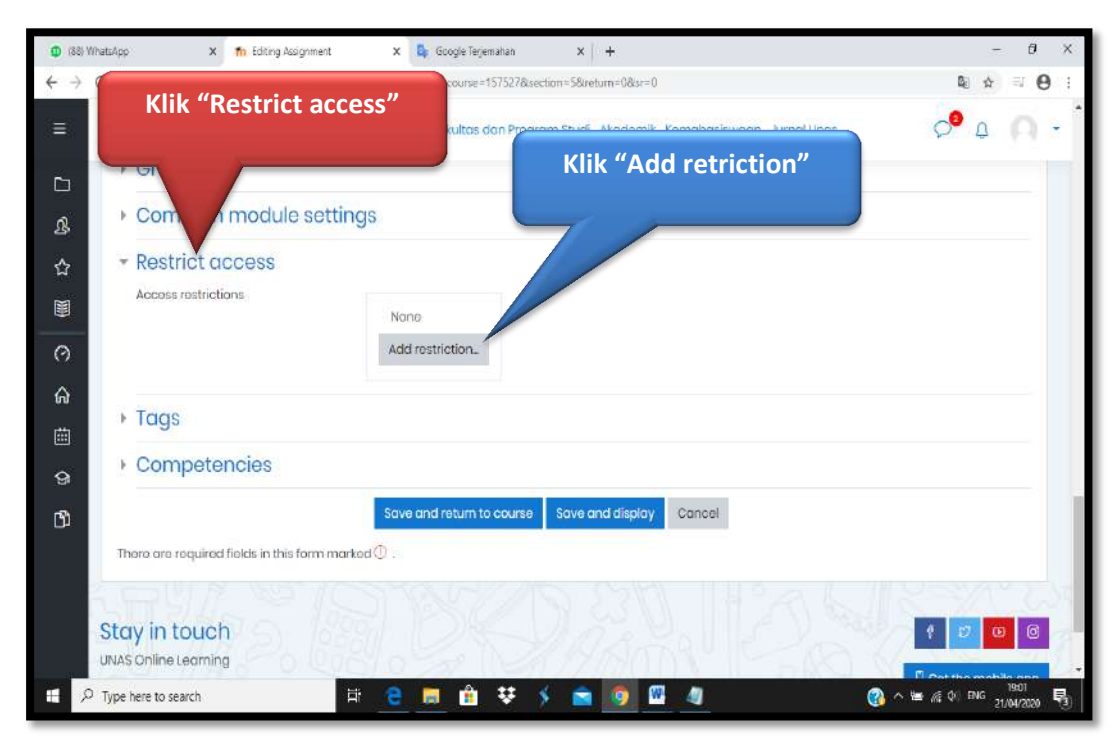

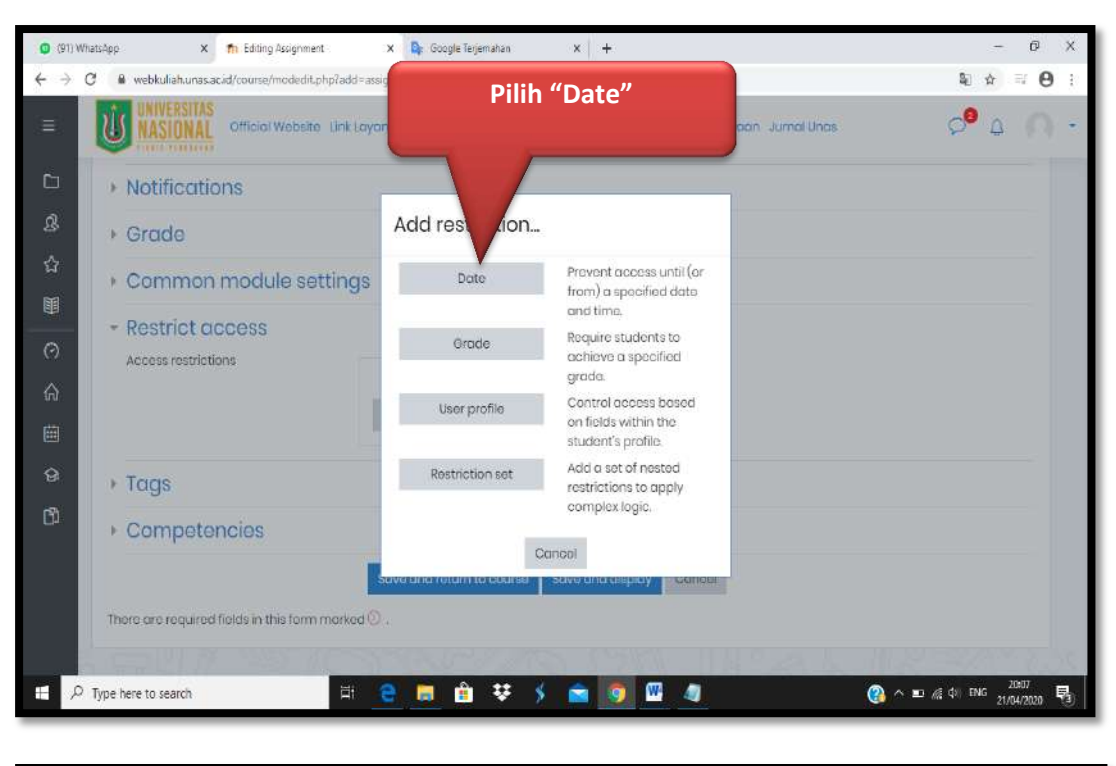

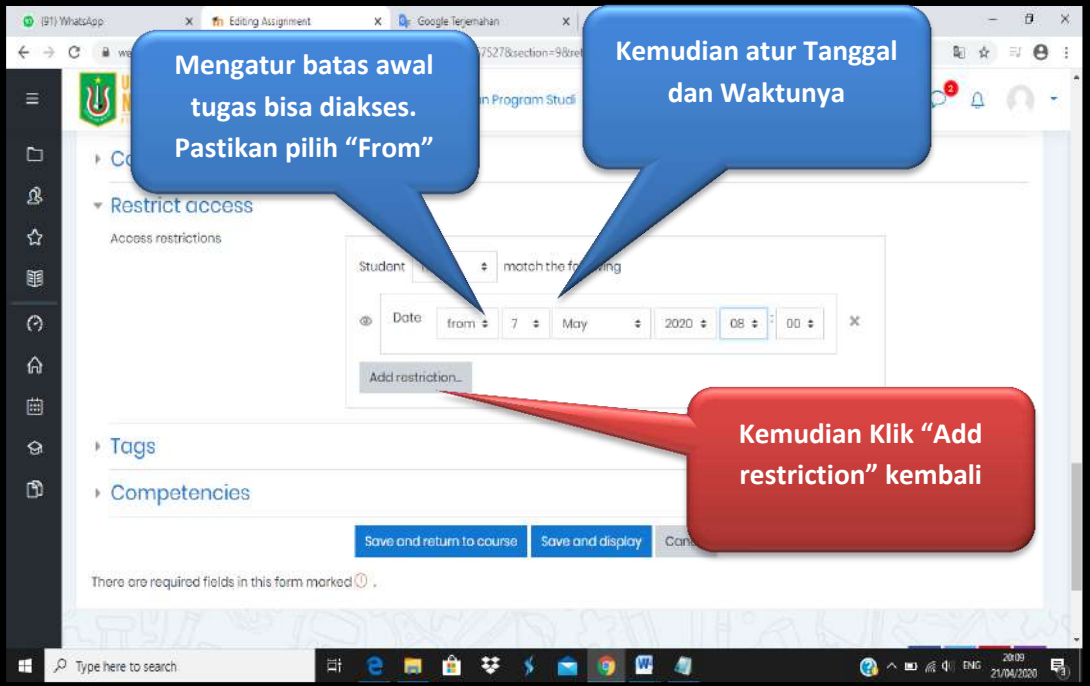

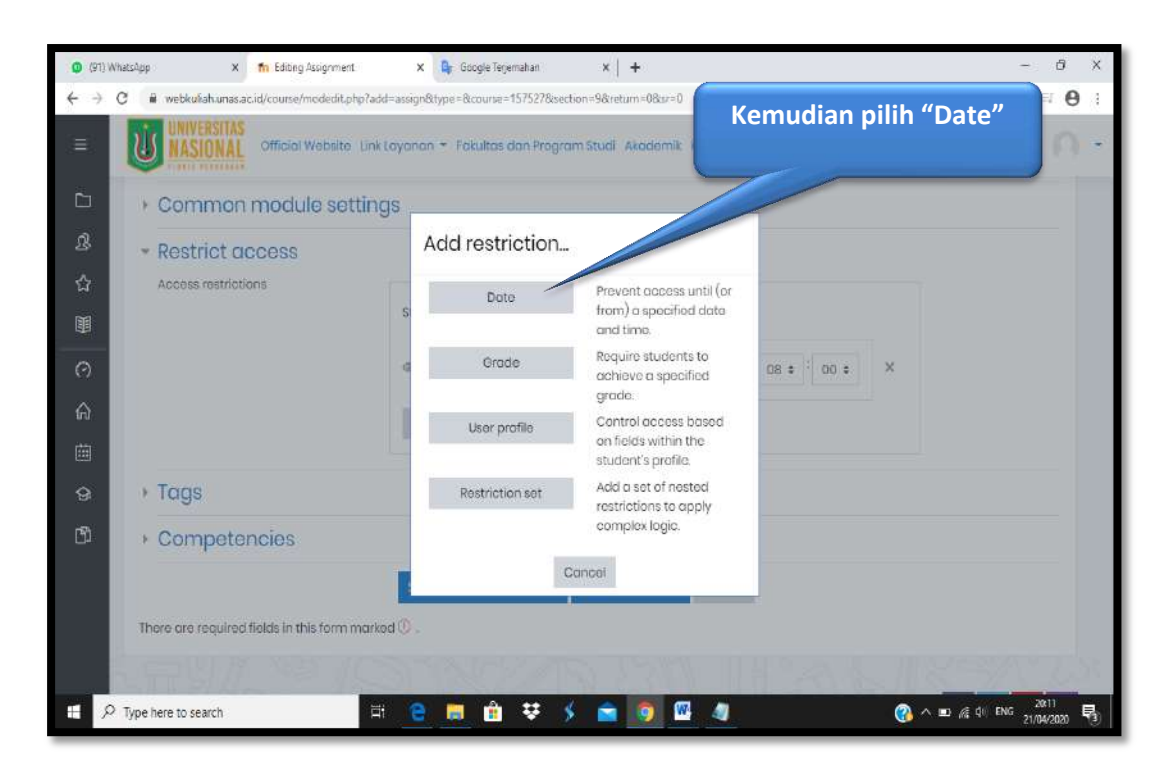

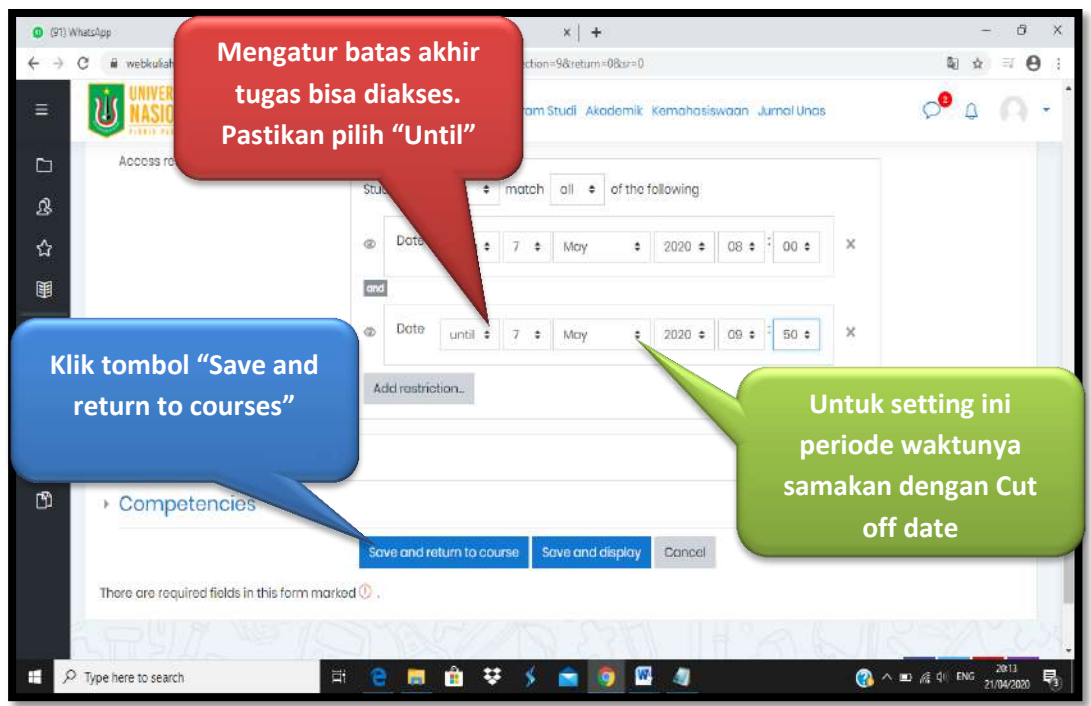

| (9) WhatsApp x th Course Pergantar Teknolog Int. x      Sotting LITS borbaci                        | - 0 ×                       |
|----------------------------------------------------------------------------------------------------|-----------------------------|
| ← → C ■ webkuliahunasacud/course/view.php?td=157527#section-9                                       | \$ <b>₽ 0</b> :             |
| Cfficial Website Link Layanan -                                                                     |                             |
| D JIAN TENGAH SEMESTER                                                                              | Ecit -                      |
| A Browner and                                                                                       | Crist + D                   |
| 🕆 🤐 ujian rangan samastar 🖉                                                                         | cuit · A                    |
| 顧                                                                                                   | Add an activity or resource |
| O UJIAN AKHIR SEMESTER                                                                              | Edit -                      |
| <b>A</b>                                                                                            | Add an activity or resource |
| REFERENSI                                                                                           | Ecilt -                     |
| Merupakan daftar referensi yang terhubung ke digital library Universitas Nasional dan dapat diunduh | oleh mahasiswa              |
|                                                                                                    | Add an activity or resource |
| Stay in touch<br>UNAS Online Learning                                                               | f 2 0 G                     |
| 🖽 🔎 Type here to search 🗄 😫 🧧 💼 💼 😻 🗲 💼 🧐                                                           | 🚱 ^ 🖭 🝂 🕼 FING 21/04/2020 💐 |

Langkah selanjutnya adalah mengembalikan setting **"Turn** editing off" menjadi "Turn editing on"

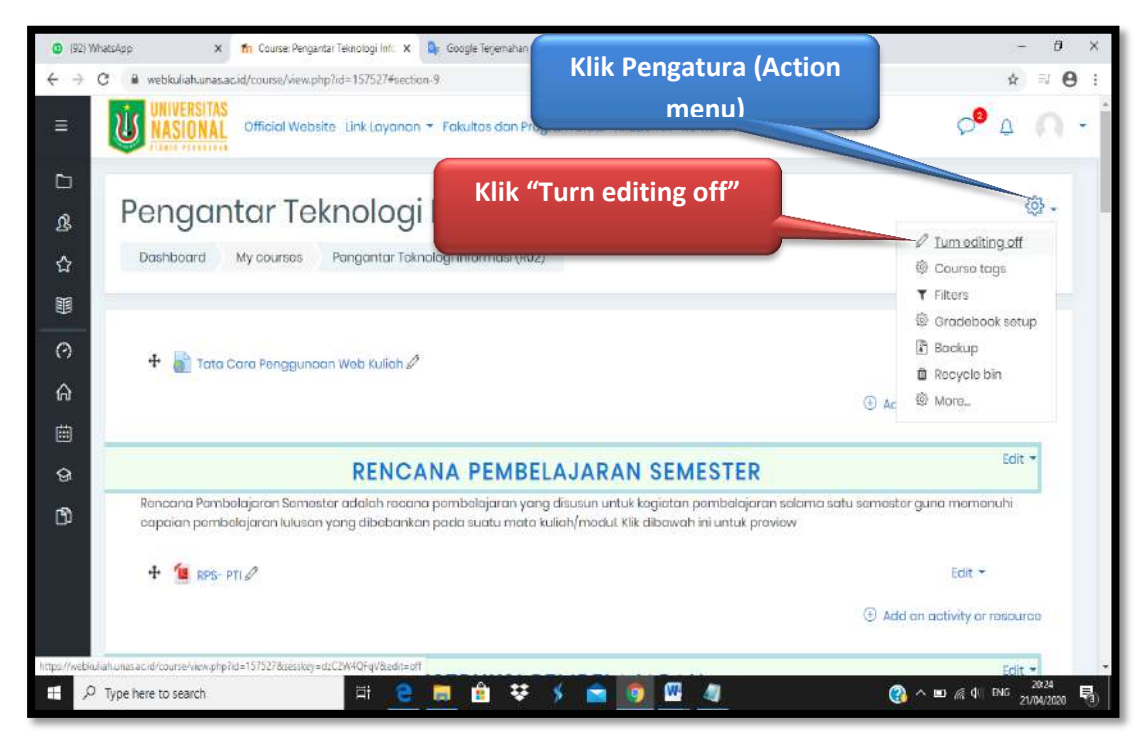

Sehingga akan tampil windows baru seperti pada tampilan dibawah ini

| (93)                       | WhatsApp X 🏠 Course Pengantar Teknologi int. X 💁 Google Terjemahan X 🕂                                                  | - 6               | ×          |
|----------------------------|----------------------------------------------------------------------------------------------------|-------------------|------------|
| $\leftarrow \ \rightarrow$ | C 🔒 webkulahunasacid/course/view.php?id=157527                                                                          | ¢ ≅ θ             | <b>1</b> 0 |
| =                          | UNIVERSITAS<br>NASIONAL<br>Official Website Link Layanan - Fokultas dan Program Studi Akadamik Kemahasiswaan Jumal Unas | ° 0 0 -           | *          |
| b                          | 🖶 Perkuliahan Online 5                                                                                                  |                   |            |
|                            | Porkuliahan Online 6                                                                                                    |                   |            |
| ß                          | 🛱 Parkuliahan Online 7                                                                                                  |                   |            |
| ☆                          | 😰 Perkuliahan Online 10                                                                                                 |                   |            |
| 鎆                          | 👼 Perkuliahan Online 12                                                                                                 |                   |            |
|                            | 😼 Parkuliahan Online 14                                                                                                 |                   |            |
| 0                          | 🚘 Perkuliahan Onlina 15                                                                                                 |                   |            |
| ଜ                          |                                                                                                    |                   |            |
| Ē                          | UJIAN TENGAH SEMESTER                                                                                                   |                   |            |
| ନ୍ତ                        | Ution Tenach Semester                                                                                                   |                   | 1          |
| ß                          |                                                                                                    |                   |            |
|                            |                                                                                                    | _                 |            |
|                            | UJIAN AKHIR SEMESTER                                                                                                    |                   |            |
|                            |                                                                                                    |                   |            |
| https://webk               | vialumasacid (course) isov phelid=1575824 jaction-10                                                                    |                   |            |
| H 8                        | 🗅 Type here to search 🛛 🛱 😆 🛤 🕸 🌾 💼 🧕 💷 🖉 🖉 🦉 🖉                                                                         | ¢€ dis ENG 2027 ₹ | 1          |

#### VI. Edit Tugas atau UTS

Untuk mengedit Tugas atau UTS , langkah-langkah yang dilakukan adalah sbb :

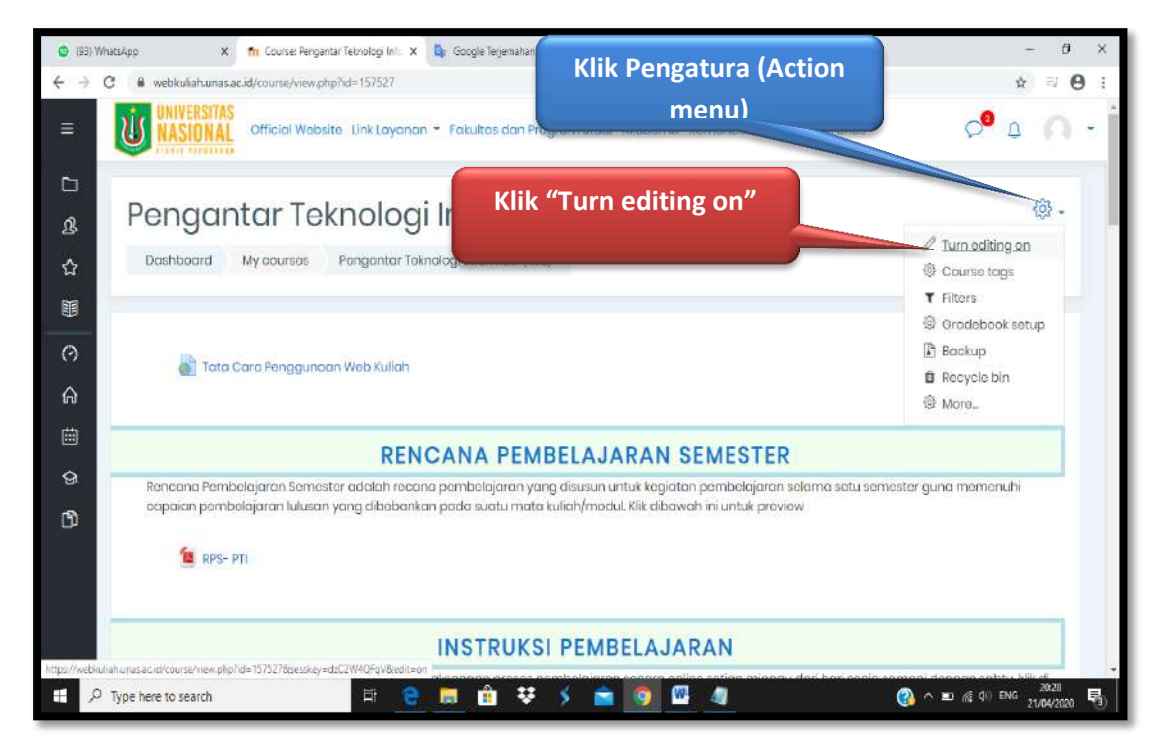

Page 20

Copyright@BPSI2020-Kemudahan Itu Di Dapat Karena Adanya Kebersamaan

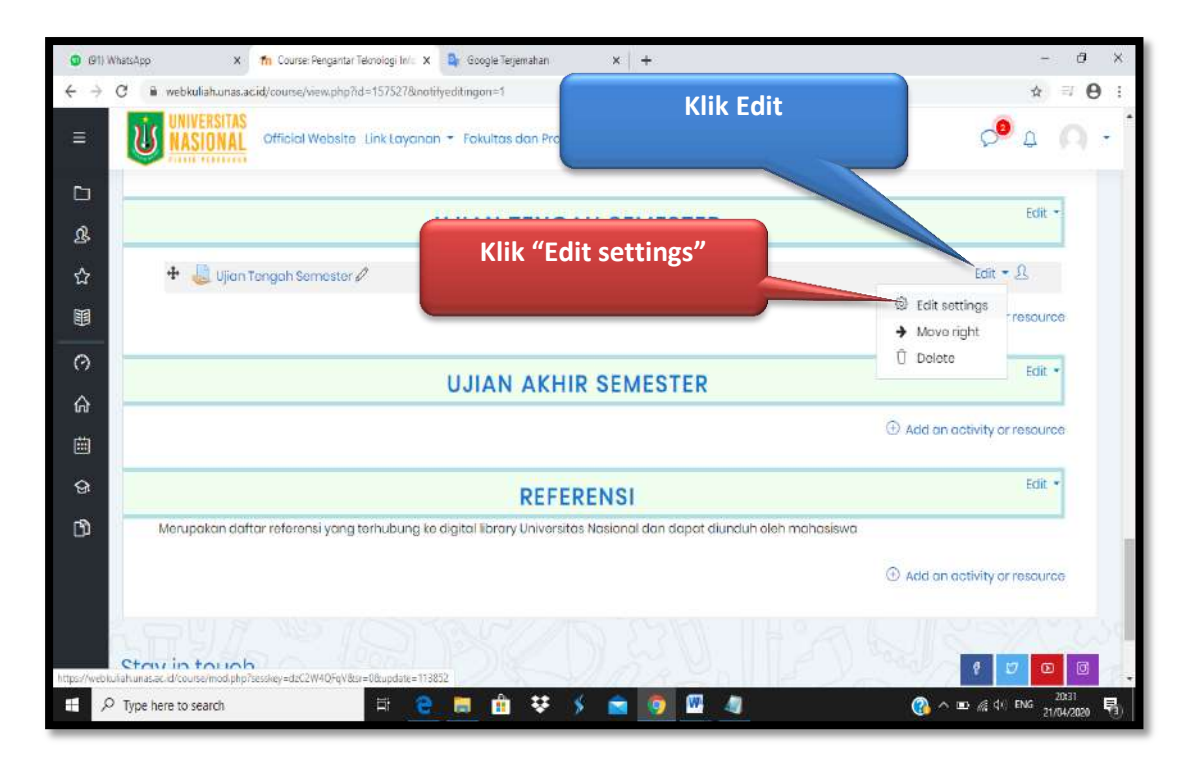

Kemudian tampil windows baru seperti tapak pada tampilan windows dibawah ini

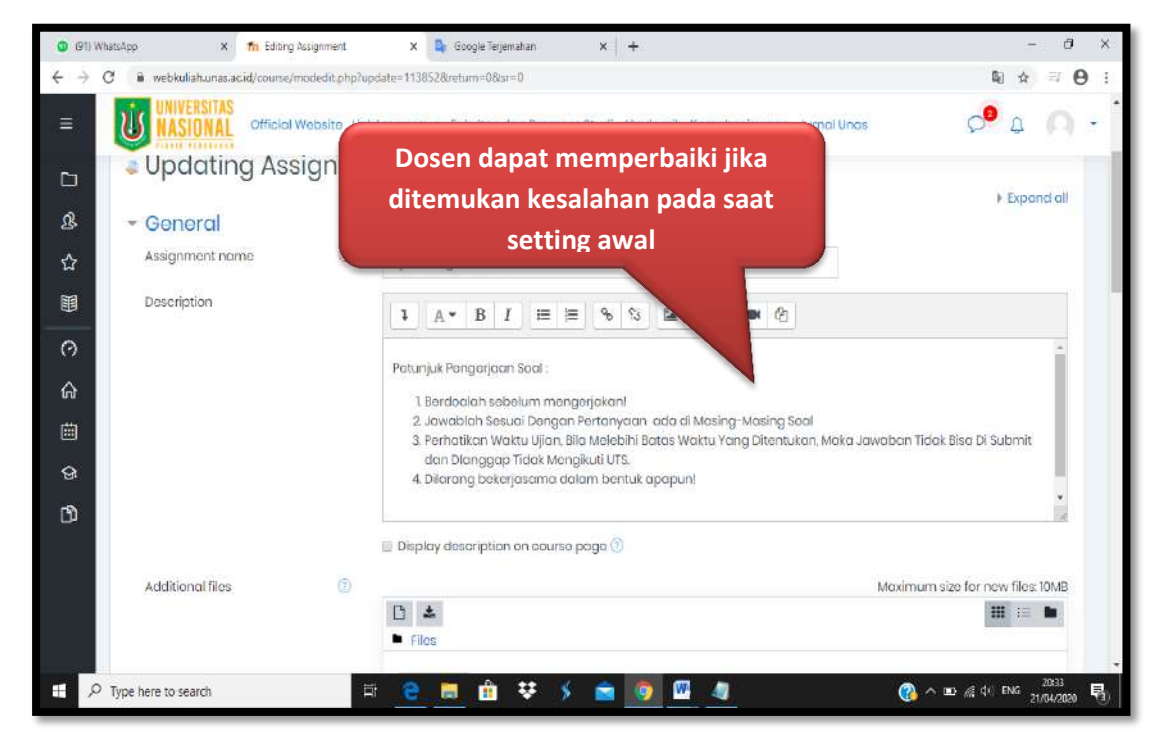

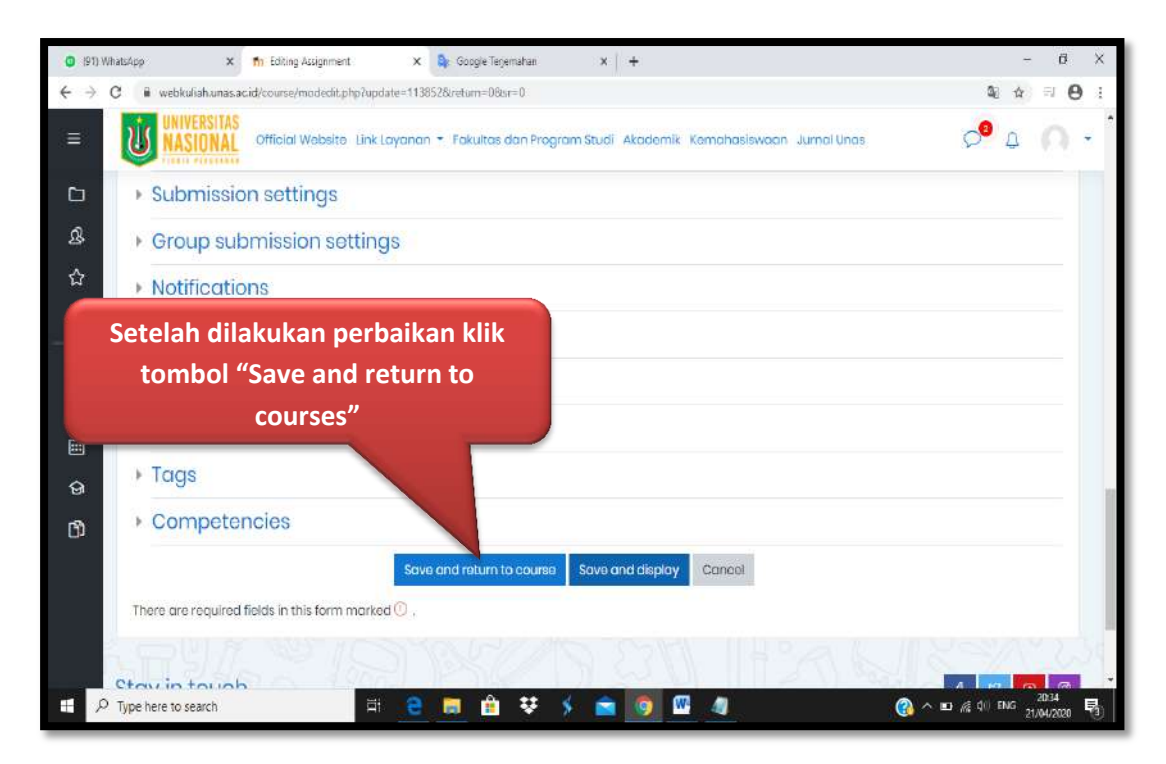

Demikian petunjuk singkat ini kami buat. Semoga bermanfaat